## CMU Online Exams

## Appointment Registration Instructions

## How to Create Your Exam Appointment

- 1. Log into your D2L account
- 2. Select the course
- 3. Select "Contents"
- 4. Select "Table of Contents"
- 5. Scroll down and select "RegisterBlast"
- 6. Proceed with scheduling exam

## www.coloradomesa.edu/testing